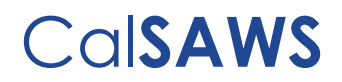

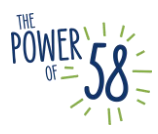

## **CalSAWS** LMS Guide for General Training

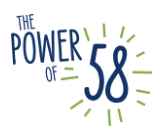

## CalSAWS LMS Guide for General Training Updated 03.30.2023

#### Table of Contents

| Introduction/Purpose                                           | 3  |
|----------------------------------------------------------------|----|
| Best Practices                                                 | 4  |
| Logging into the Learning Management System                    | 4  |
| Completing Courses                                             | 4  |
| Checking Course Completion                                     | 5  |
| Checking Curriculum Completion                                 | 6  |
| How to access the CalSAWS LMS for the first time               | 7  |
| Important Notes                                                | 7  |
| CalSAWS Credentials Access Instructions                        | 9  |
| Troubleshooting Table                                          | 13 |
| How to access your assigned Migration curriculum(s):           | 15 |
| Current Training Page section                                  | 15 |
| Current Training Page                                          | 16 |
| Curriculum Overview                                            | 17 |
| Learning Journey Map                                           | 19 |
| How to Start your Learning Journey                             | 19 |
| Returning to Your Learning Journey                             | 20 |
| How to Submit a ServiceNow Ticket for LMS Issues and Questions | 21 |
| Checking for Updates and Staying Informed                      | 26 |
| Reopening a ServiceNow Case                                    | 27 |

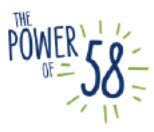

#### Introduction/Purpose

As part of the CalWIN Migration to CalSAWS, CalWIN County staff will be able to access multiple CalSAWS applications through a single set of credentials. The platform the Project is using is called ForgeRock, an identity and access management system.

The CalSAWS Learning Management System (LMS) is one such application that will be accessed through a single set of credentials. This guide will detail how to create or access your CalSAWS credentials (ForgeRock) to login to the LMS, view your assigned CalWIN Migration Training curriculum within the LMS, and submit a ServiceNow ticket for LMS issues and training questions.

Currently, CalWIN County users may have access to some or multiple CalSAWS applications, which are illustrated below (Figure 1).

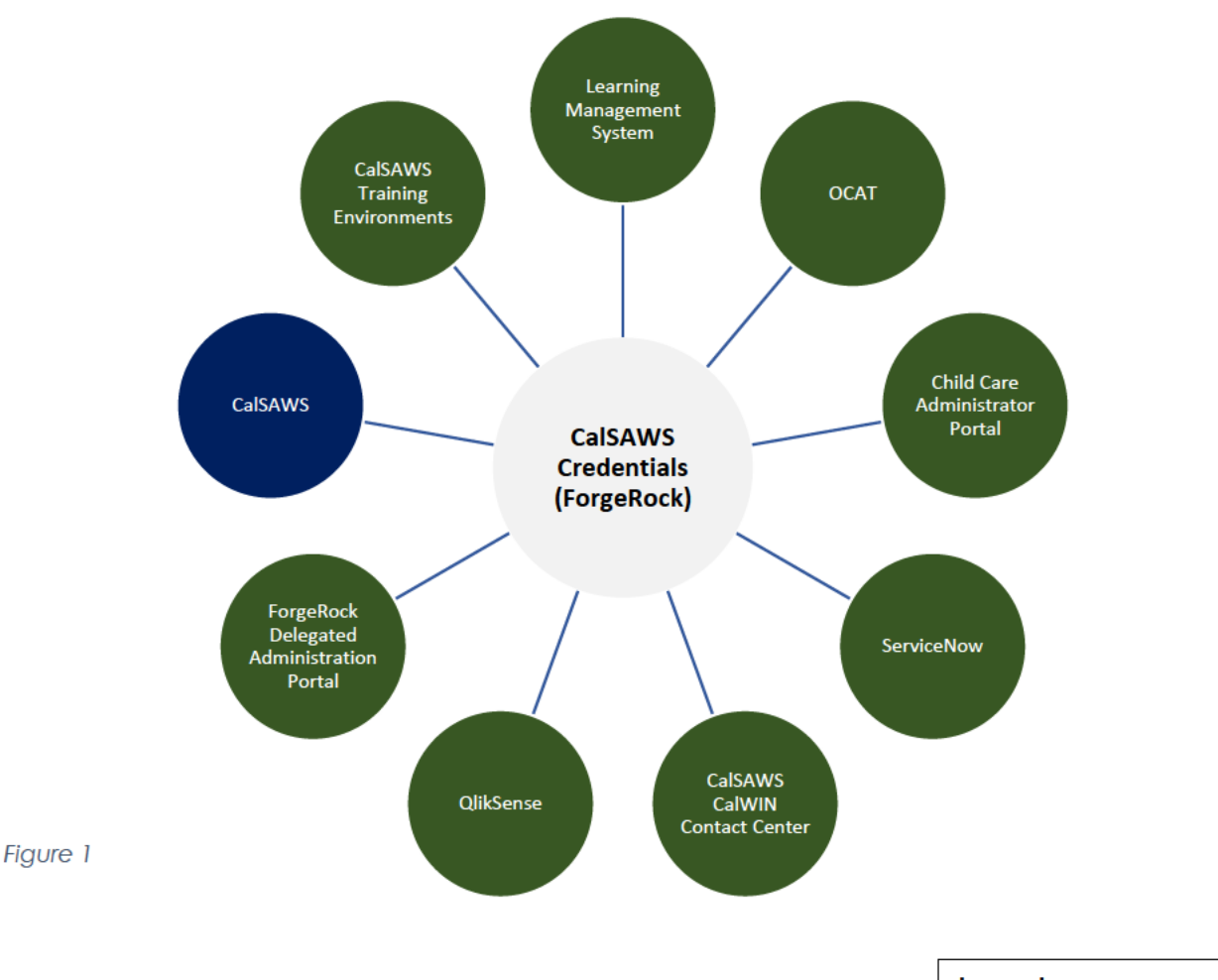

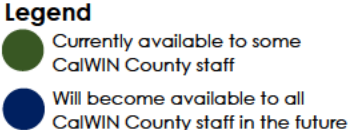

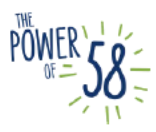

#### **Best Practices**

#### Logging into the Learning Management System

The Learning Management System (LMS) **does not** require a VPN connection to log in. Please avoid using VPN if possible; a direct internet connection works best. To activate their account, users must check their email to retrieve a unique link for password reset. This process establishes your CalSAWS account and password.

• **Note:** OCAT users, County-Data Validation (CDV) and UAT participants will not be receiving an email since they are already active.

When logging into the CalSAWS LMS for the first time, please login using your County e-mail and the **password** you created when your CalSAWS account was activated.

• Note: If you have forgotten your CalSAWS password or are unable to successfully login, please click the "Forgot Password?" link.

Please check the <u>Troubleshooting Table</u> for help with login errors.

#### **Completing Courses**

The LMS logs off after **approximately 15 minutes** of inactivity. If you need to step away from your training, it is best practice to close out of the WBT window and the LMS until you are ready to continue. If connection with the server is lost due to inactivity or any other reason, the following message will pop up:

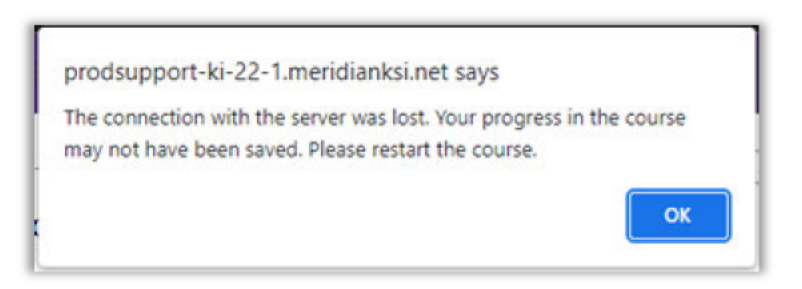

This message indicates that the LMS has logged off and progress for your WBT will not be tracked. Close the WBT window and log back into the LMS.

Please Note: The WBT window will not close when the LMS logs off due to inactivity. If you complete the WBT slides while logged out of the LMS, the LMS does not recognize course completion. You will have to retake the course and the assessment.

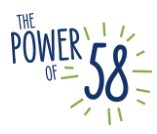

#### **Checking Course Completion**

If the LMS will not allow you to move forward to the next module, it is likely that the LMS timed out in the background due to inactivity (Check <u>Completing Courses</u> for more information). To check where you last stopped receiving credit, you should open the Table of Contents (TOC). To check where you last stopped receiving credit, you should open the Table of Contents (TOC):

- 1. If you are currently logged into the LMS, log out of the LMS.
- 2. Clear the cache and cookies in the browser **before** logging into the LMS.
- 3. Log into the LMS and reopen the WBT.
- 4. On the bottom right, click the TOC button to open the Table of Contents:

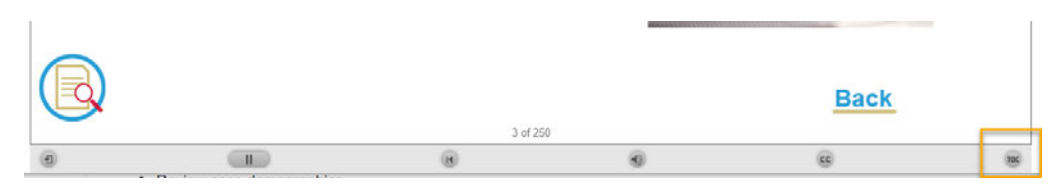

Scroll through the Table of Contents and make sure each slide is marked as complete. If there are unmarked slides, this means that the LMS did not track your progress through the course, and you cannot move forward. You will need to continue through the rest of the module and retake the assessment to get the module to show as "complete".

| E | Eligibility General - Case  |    |  |  |  |
|---|-----------------------------|----|--|--|--|
| Ũ | Slide Title Durati          | on |  |  |  |
| 0 | Eligibility - Case Cr 00:06 | ✓  |  |  |  |
| 0 | Module Overview 00:48       |    |  |  |  |
| 0 | Module Overview >00:26      |    |  |  |  |
| 0 | Module Overview >00:23      |    |  |  |  |
| 0 | Module Overview >00:37      | i  |  |  |  |
| 0 | Module Overview >00:32      |    |  |  |  |
| 0 | Module Overview >00:14      | ,  |  |  |  |

5. For a module to be considered complete by the LMS, you must complete all slides, pass the assessment, and complete the survey.

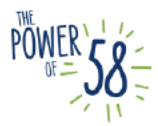

#### **Checking Curriculum Completion**

Sometimes the LMS will not log Curriculum completion even though it has logged web-based training completion, as shown in the picture below:

| Not Starter | Not Started No Due Date | Not started No Due Date Access Item |
|-------------|-------------------------|-------------------------------------|
|             |                         |                                     |

If this occurs, go directly to the curriculum which is showing "Not Started" and click the green **Start** button.

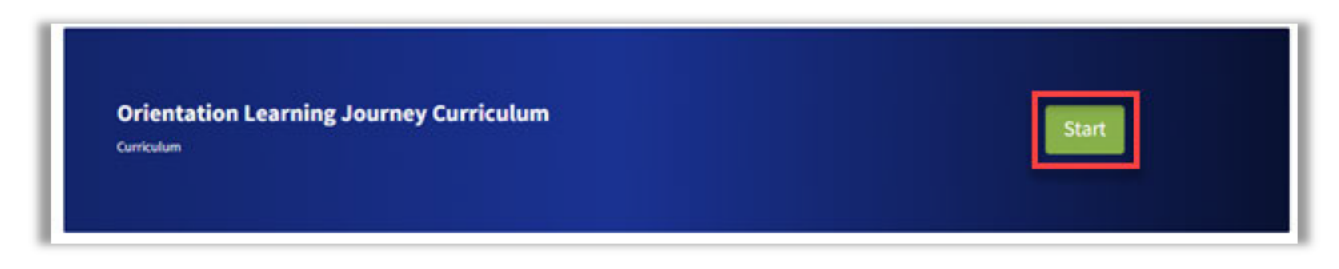

This button may also say **Continue** or **View Content**, as shown in the figures below.

| In Progress: 006 - Eligibility CalFresh: 02 Intake Fina<br>TR22.05.22 |
|-----------------------------------------------------------------------|
|                                                                       |

Clicking any one of these buttons will register in the LMS that the curriculum has been completed if all the web-based training modules in that curriculum have also been completed. It will change the progress to **Started** if you have not completed all modules within the curriculum. You should not have to complete any of the web-based training modules again.

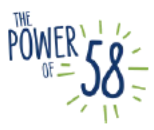

#### How to access the CalSAWS LMS for the first time

If you are logging in to the CalSAWS LMS for the first time, follow the <u>instructions</u> below. Users will receive a "Welcome to CalSAWS" email from <u>Support@login.calsaws.org</u>, which prompt recipients to finish setting up the account and select a password.

CalWIN users participating in General Training will receive CalSAWS LMS access starting April 3, 2023 and should then complete the first time login process. Users are required to attempt login the week of April 3.

**Note:** Before you log in to the LMS for the first time, we encourage you to read the <u>Important Notes</u> section in its entirety.

If you have previously completed this step, view <u>these instructions</u> to access your assigned CalWIN Migration curriculum(s) in the LMS.

#### Important Notes

 When a new user is created in ForgeRock, the user will receive an email from support@login.calsaws.org informing the user that "Your CalSAWS account has been created." Below is an example of the e-mail that participants will receive:

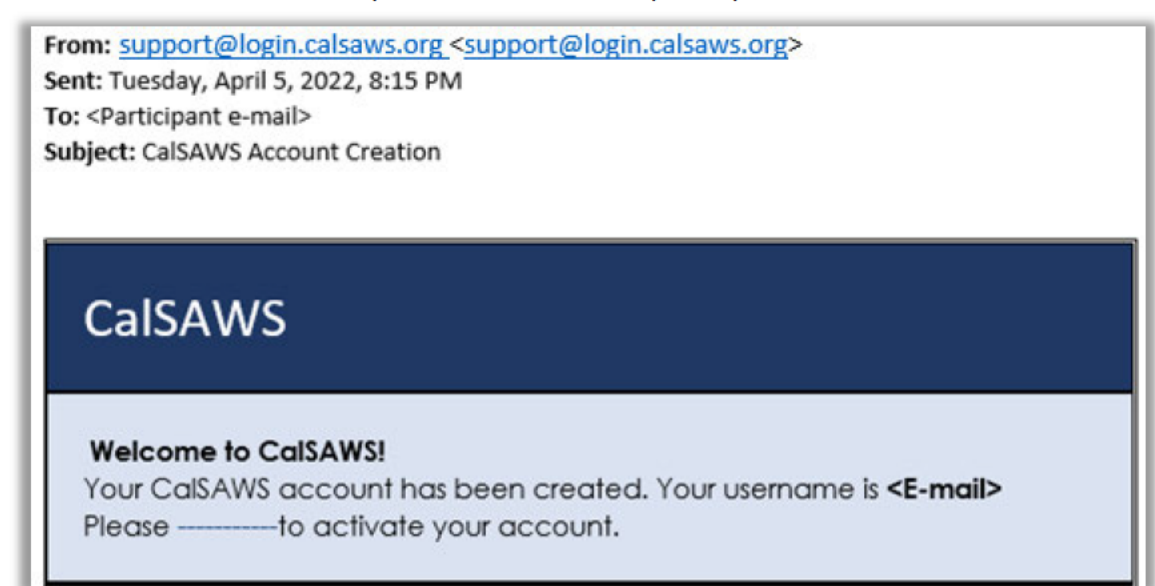

To activate their account, users must check their email to retrieve a unique link for password reset. This process establishes your CalSAWS account and password.

- Note: OCAT users, County-Data Validation (CDV) and UAT participants will not be receiving an email since they are already active.
- When logging into the CalSAWS LMS for the first time, please login using your County email and the **password** you created when your CalSAWS account was activated.
  - Note: If you have forgotten your CalSAWS password or are unable to successfully login, please click the "Forgot Password?" link.

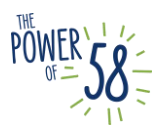

## 

- After your CalSAWS credentials have been authenticated via the process below, your CalSAWS password will expire every 60 days. It is up to you to reset your password.
  - As the 60-day expiration date approaches, you will receive multiple emails from support@login.calsaws.org informing you that it is time to reset your password. Users will receive an email on the 45<sup>th</sup> day as a reminder to reset the password and will get an email every day beginning at day 55. You have two options to reset your password:
    - 1. Check your inbox to retrieve a unique link to reset your password. Please follow the instructions provided in that email to reset your password.
    - 2. Reset your password by navigating directly to <u>https://id.calsaws.net/#/passwordreset</u>.
      - Note: Please do NOT use this link to reset your password if you HAVE NOT successfully logged in to the CalSAWS LMS.
  - Once you reset your password, you will retain an active status in the CalSAWS System. Moving forward, you must update your CalSAWS password every 60 days for security purposes. The automated email notification will follow the same frequency listed above.
  - If you do not update your CalSAWS password within the 60-day expiration window, your account will be inactivated. If this happens, your delegated admin team will need to reset your account to active, which will allow you to reset your password and login.
  - If there are 3 incorrect password entries, you will be locked out of your account. If this happens, you can wait 30 minutes for account to be reactivated or reach out to your delegated admin to reset account to active.
- If you have logged in to any of the Systems below, please enter your **username** (i.e. County e-mail address) and **your CalSAWS password**.
  - OCAT (Online CalWORKs Appraisal Tool )
  - CalSAWS Child Care Portal
  - CalSAWS ServiceNow
  - Note: For users with accounts for any of the Systems above, you must follow the <u>CalSAWS Credentials Access Instructions</u> to access the CalSAWS LMS. You should use your username (i.e., County e-mail) and CalSAWS password.
    - After you authenticate your CalSAWS credentials for the LMS, you will be able to use a single set of credentials for all CalSAWS System applications, including those listed above and the CalSAWS LMS
- If you participated in User Acceptance Testing (UAT), you will enter your username (i.e. County e-mail) and your CalSAWS password when logging in to the CalSAWS LMS for the first time.

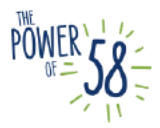

#### **CalSAWS Credentials Access Instructions**

As you follow the process below, please refer to the <u>Troubleshooting Table</u> if you encounter any errors **before** escalating the issue to your **County Help Desk/Delegated Admin** or the CalSAWS Training Team.

| Step | Action                                                                                                    | Step-Action Image                                                                                                    |
|------|----------------------------------------------------------------------------------------------------|----------------------------------------------------------------------------------------------------|
| 1.   | Manually enter the<br>following URL (recommend<br>Chrome or Edge):<br><u>https://lms-ca.calsaws.net</u><br><u>Important Note:</u> Please do<br>NOT bookmark this link<br>since you will likely<br>encounter a server error.<br>Do NOT use the OCAT LMS<br>URL – you will not be able<br>to access your CalWIN<br>Migration training through<br>the OCAT LMS.                                                                                                    | ■ New tab x + ← → C thttps://Ims-ca.calsaws.net                                                                                                    |
| 2.   | On the CalSAWS login<br>page, enter your user ID<br>(your County E-Mail, i.e.,<br>first CalSAWS account<br>created) in the <b>User Name</b><br>field and click the LOG IN<br>button.<br><u>Important Note:</u> When a<br>new user is created, this<br>user will receive an email<br>from<br>support@login.calsaws.org<br>informing the user that<br>"Your CalSAWS account<br>has been created." To<br>activate their account,<br>users must check their<br>email to retrieve a unique<br>link for password reset.<br>This process establishes your<br>CalSAWS account and<br>password. | User Name         Immember my usersame         DG IN         C-HY Users Only: Flease use your C-HV User Name and C-HV Passevord upon first time legin |

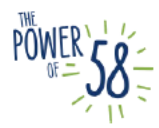

| Step | Action                                                                                                    | Step-Action Image                                                                                                    |
|------|----------------------------------------------------------------------------------------------------|----------------------------------------------------------------------------------------------------|
| 3.   | Click the <b>LOG IN</b> button.                                                                                                    | User Name         Remember my username         LOG IN         CAV Users Only: Please use your CAV User Name and CAV Password upon first time togin. |
| 4.   | On the next page, enter<br>your <b>password</b> (case-<br>sensitive)<br>Important Note: If you have<br>forgotten your CalSAWS<br>password, you can use the<br>Forgot Password function<br>after you have logged in<br>for the first time. | CCISAWS<br>Enter Password<br>Password<br>LOG IN<br>Forgot Password?<br>I you would like to update your MFA preference please click here.            |
| 5.   | Click the LOG IN button.                                                                                                    | CCISAWS<br>Enter Password<br>Password<br>LOG IN<br>Yorgot Password?<br>You would like to update your MFA preference please click here.              |

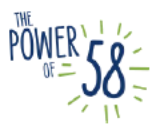

| Step | Action                                                                                                    | Step-Action Image                                                                                                    |
|------|----------------------------------------------------------------------------------------------------|----------------------------------------------------------------------------------------------------|
| 6.   | Click the <b>Accept</b> button<br>after reading the California<br>– Terms and Conditions.                                                                                                    | CalSAWS                                                                                                    |
|      |                                                                                                    | California - Terms and Conditions - This is a California Statewisto Automated Weitare<br>System (SAWS) Joint Powers Autocity (California Statewisto Automated Weitare<br>tor providing state and bedraid operations. This system is polacical university in the instantian<br>available to autocited users and to protect information in the system. By accessing this<br>system, you are expressly consisting to monitoring autocites Automated works in the polaci<br>term of the california state of polacic information in the system by accessing this<br>system. You are expressly consisting to monitoring autocites Automated access or<br>use of this computer system is askitly protection.<br>ACCEPT<br>DECLINE |
| 7.   | Check the inbox of your<br>County E-mail address. You<br>should receive an email<br>from<br><u>support@login.calsaws.ora</u><br>with the subject "One Time<br>Password" containing an 8-<br>digit code that is valid for <b>5</b><br><b>minutes.</b> | Support@calizavs.org Calizavs.org Colize are problems with how this nessage is displayed, dick here to view it in a web browser.  Hello,  Your one-lime password is:  22179312  Please input this code in order to proceed.                                                                                                    |
| 8.   | Enter the provided 8-digit<br>code on the <b>Verification</b><br><b>code</b> page and click the<br><b>LOG IN</b> button. If you<br>provide an incorrect OTP,<br>you will be given up to four<br>(4) chances to re-enter the<br>code.                 | CCISAWS<br>DNE TIME PASSWORD<br>Vou have been emailed a one time password. Please enter 1 here. It will be valid for 5 minutes.                                                                                                    |

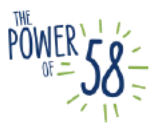

| Step | Action                                                                                                    | Step-Action Image                                                                                                    |
|------|----------------------------------------------------------------------------------------------------|----------------------------------------------------------------------------------------------------|
| 9.   | For users with existing<br>CalSAWS credentials: Click<br>the <b>CONTINUE</b> button on<br>the next page.<br>Please note that this page<br>only displays for staff who<br>already have CalSAWS<br>credentials (ForgeRock) via<br>any of the Systems listed in<br>the <u>Important Notes</u> . | CCOSSACWS<br>The email provided is already linked to an existing account. A merge will be conducted to<br>add your username you just logged in with to the existing account. Your password will<br>remain what is was on the existing account. If you do not remember this please follow the<br>regular password reset flows.<br>CONTINUE<br>EXIT |
| 10.  | Congratulations! You have<br>successfully authenticated<br>your CalSAWS credentials.<br>From this point forward, you<br>may use your County-<br>provided email address<br>(referred to as "CalSAWS<br>username") to login to the<br>CalSAWS LMS.                                             |                                                                                                    |

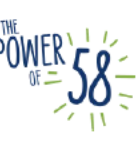

#### **Troubleshooting Table**

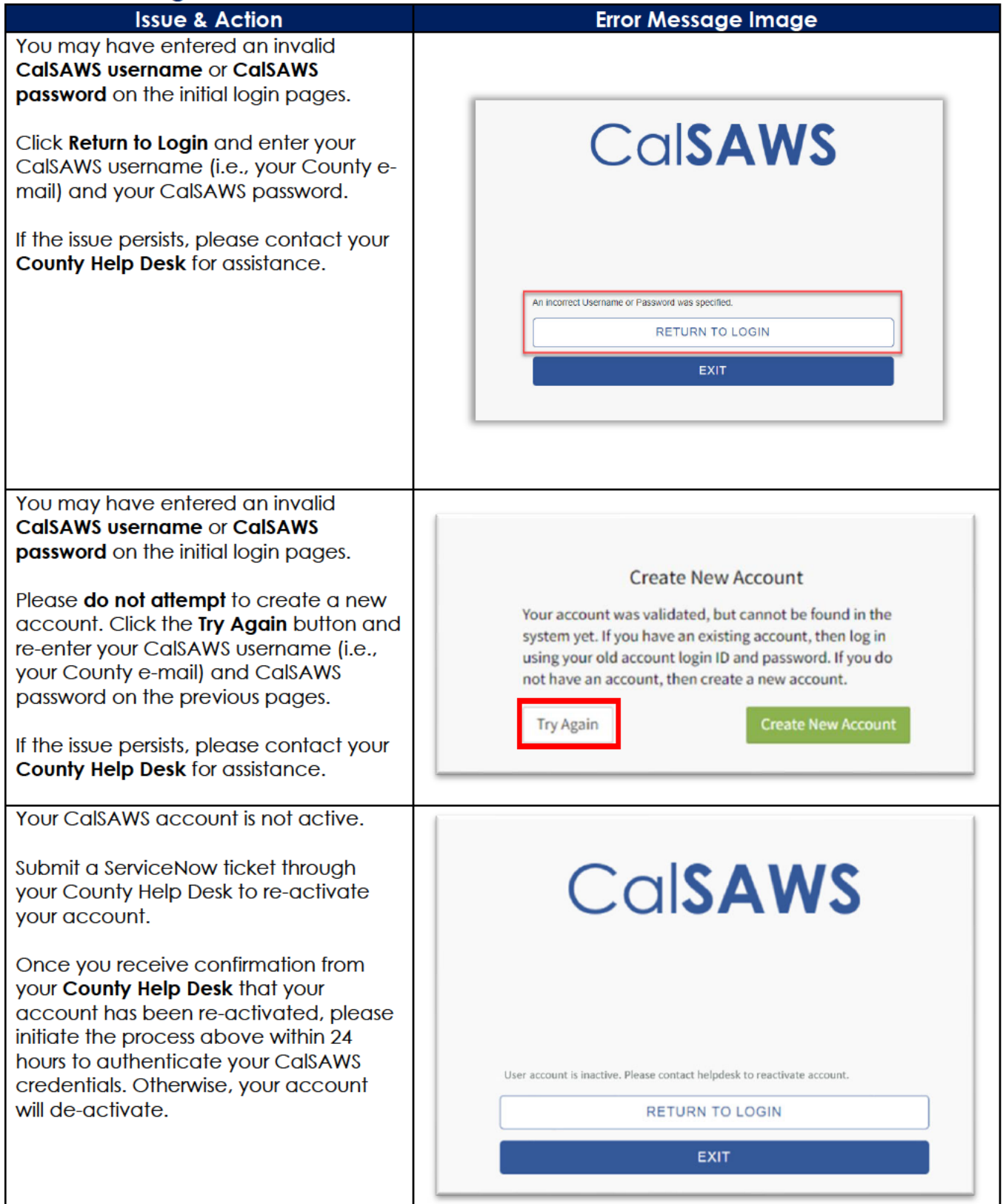

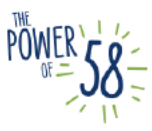

# Issue & ActionError Message ImageIf you encounter the following server<br/>error at any point in the login process,<br/>please clear your browser's cache first;<br/>then manually type the following URL in<br/>your browser (Edge or Chrome) and try<br/>again: <a href="https://lms-ca.calsaws.nef">https://lms-ca.calsaws.nef</a>.If the issue persists, please submit a<br/>ServiceNow ticket through your County<br/>Help Desk.Server ErrorAn error occurred on the server and it is unable to complete the request. Please try again later.

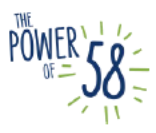

#### How to access your assigned Migration curriculum(s):

#### **Current Training Page section**

The steps below apply to County staff who have successfully logged in to the CalSAWS LMS. If this is your first time logging in to the LMS, you will need to follow <u>these instructions</u> to authenticate your CalSAWS credentials.

1. To view your last 5 assigned curriculums and training materials from the LMS homepage, scroll down to the **Current Training** page section.

| CalSAWS                            | Home       | Current Training | Transcript    | III Catalog | Search Catalog     |
|------------------------------------|------------|------------------|---------------|-------------|--------------------|
| Current Training                   |            |                  |               |             | Find More Training |
| Title                              |            |                  | Started/Begir | ns Due/Ends | Action             |
| Fiscal Worker Learni<br>Curriculum | ing Journe | y                | Started       | No Due Dat  | te View 👻          |
|                                    | 0%         |                  | 24<br>2022    |             |                    |
| View All                           |            |                  |               |             |                    |

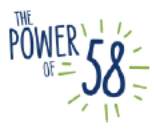

#### **Current Training Page**

1. To view all your assigned curriculums and training materials, click the **Current Training** hyperlink in the navigation bar.

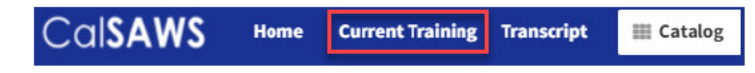

You can sort and filter all training materials.

| Current Training                                                   |                   |             |                    |
|--------------------------------------------------------------------|-------------------|-------------|--------------------|
|                                                                    |                   |             | Find More Training |
| All Statuses • All content types • Filter Reset                    |                   |             | Print Save as PDF  |
| Title                                                              | Started/Begins    | Due/Ends    | Action             |
| Eligibility RCA Learning Journey Curriculum<br>Curriculum Required | Not Started       | No Due Date | View               |
| 0%                                                                 |                   |             |                    |
| 001 - Orientation: 03 - CalSAWS Navigation TR22.07.22              | Started           | No Due Date | Resume -           |
| Online                                                             | SEP<br>19<br>2022 |             |                    |
| Imaging Learning Journey Curriculum<br>Curriculum 🗰 Required       | Not Started       | No Due Date | View               |
| 0%                                                                 |                   |             |                    |

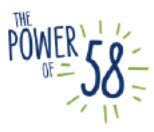

#### **Curriculum Overview**

The following page displays when you click on a curriculum from the Current Training page or the Current Training Page section on the LMS homepage.

**Please note** that you may not have any curriculum/courses assigned to you, based on the decision made by your County. If you don't have any curriculum/courses on your Current Training page, please submit a ticket through Service Now. Please reference <u>How to Submit a</u> <u>ServiceNow Ticket for LMS Issues and Questions</u>.

Click the green **Start** button on the curriculum header to track your progress. This button does not appear for users who self-enroll in any curriculum(s).

| CalSAWS Learn - Managa - Administer -<br>Catalog - CaReed CalADRHs Clipbili                                                 | III Catalog Search Catalog | Q Croste - O AS •     |
|----------------------------------------------------------------------------------------------------|----------------------------|-----------------------|
| CalFresh CalWORKs Eligibility Specialist Le<br>Carriedom<br>14%                                                             | earning Journey Curriculum | Start                 |
| Overview Content History                                                                                                    |                            | 🖓 Save 🥒 Edit Content |
| CalFresh CalWORKs Learning Journey Map Curriculum     # Incuried                                                            | Complete all in order      | 0/z                   |
| A. Part 1: Eligibility Calificesh CalWOIKS Nulti-program     Learning Journey Map     In Program     Grire     View Details | Started                    | Continue              |
| 2. Pert 2: Eligibility Calfyooh CatWOlKs Hulti-program<br>Learning Journey Map<br>Drame<br>Onine                            | Started                    |                       |
| > Orientation Learning Journey Curriculum + Required                                                                        | Complete all in order      | 0/8                   |
| > General Eligibility Learning Journey Curriculum<br>* Inquind                                                              | Complete all in order      | 4/11                  |
| > Eligibility CalFresh Learning Journey Curriculum<br># Repaired                                                            | Complete all in order      | <u> </u>              |
| > Eligibility CalWORKs Learning Journey Curriculum + Request                                                                | Complete all in order      | 0/5                   |

The LMS logs off after **approximately 15 minutes** of inactivity. If you need to step away from your training, it is best practice to close out of the WBT window and the LMS until you are ready to continue. If connection with the server is lost due to inactivity or any other reason, the following message will pop up:

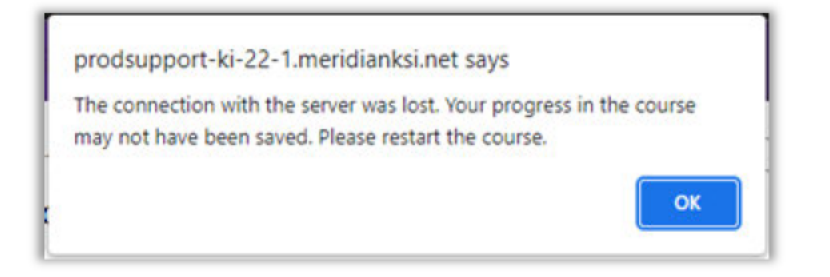

This message indicates that the LMS has logged off and progress for your WBT will not be tracked. Close the WBT window and log back into the LMS.

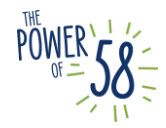

Please Note: The WBT window will not close when the LMS logs off due to inactivity. If you complete the WBT slides while logged out of the LMS, the LMS does not recognize course completion. You will have to retake the course and the assessment.

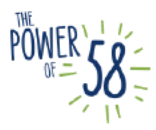

#### Learning Journey Map

#### How to Start your Learning Journey

Most CalWIN Migration curriculums are organized in an interactive, role-specific Learning Journey Map. Some roles do not have a Learning Journey Map. If you do not have a Learning Journey Map as the first course in your curriculum, please reach out to your County Training Coordinator to validate.

Each map includes Web-Based Trainings (WBTs), immersive scenarios, and games that help you navigate and reinforce the training content. To access the Learning Journey Map, please follow the steps for <u>How to access your assigned Migration curriculum(s)</u>. The Learning Journey Map appears as the first course in the curriculum. Clicking the green **Start** button launches the material.

| Cal <b>SAWS</b> Learn - Manage - Administer -                                                                     | Catalog Search Catalog     | Q Greste • 0 AS •     |
|----------------------------------------------------------------------------------------------------|----------------------------|-----------------------|
| Catalog / CalFresh CalWORKs Eligibil                                                                              |                            |                       |
| CalFresh CalWORKs Eligibility Specialist Le<br><sup>Curkcalen</sup><br>106                                        | earning Journey Curriculum | Start                 |
| Overview Content History                                                                                          |                            | 🗔 Save 🥜 Edit Content |
| > CalFresh CaliVORKs Learning Journey Map Curriculum<br>#Regimed                                                  | Complete all in order      |                       |
| L. Part 1: Eligibility Califiesh CalWORKs Multi-program<br>Laming Journey Map<br>Informa<br>Onine<br>View Britals | Started                    | Continue              |
| 2. Part 2: Eligibility Califreek CalifVedBits Multi-program<br>Learning Journey Map<br>United<br>Origin           | Started                    |                       |
| > Orientation Learning Journey Curriculum * Required                                                              | Complete all in order      | 0/8                   |
| General Eligibility Learning Journey Curriculum     #Houldd                                                       | Complete all in order      | 4/11                  |
| Eligibility CalFresh Learning Journey Curriculum     #Roqueod                                                     | Complete all in order      | 3/6                   |
| Eligibility CalWORKs Learning Journey Curriculum     #inquired                                                    | Complete all in order      | 0/5                   |

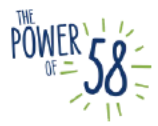

#### **Returning to Your Learning Journey**

When returning to the Learning Journey Map and your curriculum, click on the white **Continue** button under the Learning Journey Map section to return to the correct place on the map. **Do not click on the green** Continue button access your curriculum, as this button is for reporting purposes only and will not return you to the Learning Journey map.

| CalSAWS Learn - Manage - Administer -                 | Eatalog Search Catalog  | Q Create - 7 AS -                                                                 |
|-------------------------------------------------------|-------------------------|-----------------------------------------------------------------------------------|
| Catalog - risca worker cearing bourney                |                         |                                                                                   |
| Fiscal Worker Learning Journey<br>Curriculum<br>0%    |                         | In Progress: 001 - Orientation: 03 - CalSAWS Navigation<br>TR21.05.21<br>Continue |
| Overview Content History                              |                         | 📮 Save 🥒 Edit Content                                                             |
| > Learning Journey Map # Required                     | Complete 1 in any order | 0/1                                                                               |
| Fiscal Worker Learning Journey Map In Progress Online | Started                 | Continue                                                                          |
| <ul> <li>Orientation Modules</li> </ul>               | Optional                | 0/8                                                                               |
| > Fiscal Modules                                      | Optional                | 0/5                                                                               |
| > Fiscal Supervisor Modules                           | Optional                | 0 / 1                                                                             |
| > Imaging                                             | Optional                | 0 / 9                                                                             |
|                                                       |                         |                                                                                   |

As you progress through the Learning Journey Map, the LMS will track how much of the curriculum you have completed and report it to your County Training Coordinator and other designated report recipients.

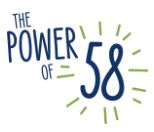

#### How to Submit a ServiceNow Ticket for LMS Issues and Questions

If you are having issues with the LMS or have questions about the CalWIN Migration Training Materials, please submit a ticket through your current **Help Desk** procedures. Starting April 3, 2023, you can also follow the instructions below to submit a ServiceNow ticket:

- 1. Go to using either Chrome or Edge.
- 2. Log In with your CalSAWS credentials. Please see <u>CalSAWS Credentials Access Instructions</u> if you have not logged into the LMS.
- 3. Click on **Report an Issue**.

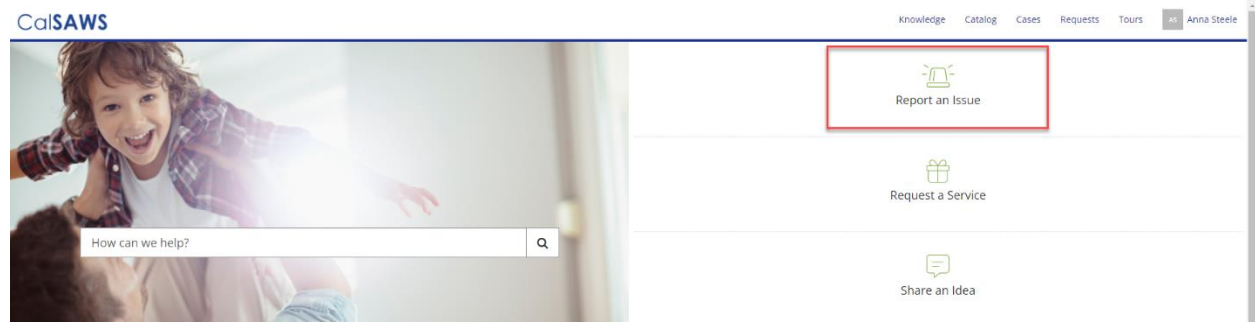

4. The Report an Issue form will display. Submitting this form will create a ticket called a ServiceNow case.

| Home > Service Catalog > Other > Report an Issue |                         | Search Ca | talog Q                                                                                                    |   |
|--------------------------------------------------|-------------------------|-----------|----------------------------------------------------------------------------------------------------|---|
| <sup>1</sup> Indicates required                  |                         |           | Submit                                                                                                    |   |
| Report an Issue<br>Submit a Helpdesk Case        |                         |           | Submit                                                                                                    | 4 |
| End User Information<br><sup>*</sup> Email       |                         |           | Required information         Email       Short description of the issue         Describe the issue in more detail         Catemory of the idl |   |
| Email of affected end-user                       |                         |           | Category (Level 0)                                                                                                    | • |
| County                                           | End User Classification |           |                                                                                                    |   |
| County of affected end-user *                    |                         |           |                                                                                                    |   |
| First Name                                       | Last Name               |           |                                                                                                    |   |

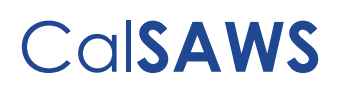

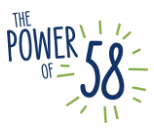

#### 5. Populate the End User Information Section:

| Email                       |                         |  |
|-----------------------------|-------------------------|--|
| Email of affected end-user  |                         |  |
| County                      | End User Classification |  |
| County of affected end-user | ¥ .                     |  |
| First Name                  | Last Name               |  |
| Floor Location              | Street                  |  |
| City                        | State                   |  |
| Phone                       | ZIP/Postal Code         |  |
| Watchlist                   |                         |  |

- a. Email Enter the email address of the affected end user.
  - i. If this email matches an existing person record in ServiceNow, the remaining fields will auto-populate with their information
  - ii. If this email does not match an existing person record in ServiceNow, populate the following fields:
    - 1. County Enter the county of the affected end user
    - 2. End User Classification ServiceNow will auto-populate this field
    - 3. First Name and Last Name Enter the First and Last Name of the affected end user
    - 4. Location Information / Phone Enter the phone and office location information of the affected end user if applicable
- b. Watchlist If there is any person who would like to receive automatic email notifications from ServiceNow about this ServiceNow case, enter their email address(es) here. For multiple people, separate the email addresses by a comma
  - i. If you are reporting the issue on behalf of someone else and the affected end user would like to receive email notifications from ServiceNow about their ServiceNow case, enter their email address in the Watchlist.

<u>Note</u>: If you are reporting an issue for yourself, after you submit the ServiceNow case, your name will appear in the Watchlist field instead and the Affected End User field will appear blank.

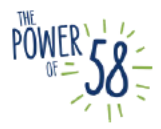

- 6. Under the Issue Details section, enter a Short description of the issue as well as more information in the Describe the issue in more detail field, if needed.
  - a. If you have multiple issues or questions about the LMS, you may include a brief overview in the **Short Description of the Issue** field, and then include a detailed description of your issues/questions in the second field.

| Issue Details<br>Associated County Helpdesk Ticket Number                                           |  |
|----------------------------------------------------------------------------------------------------|--|
| * Short description of the issue<br>Do not disclose any personally identifiable information (PII)   |  |
| *Describe the issue in more detail<br>Do not disclose any personally identifiable information (PII) |  |
| * Category (Level 0)                                                                                |  |

7. Select CalSAWS Application/Related Systems from the Category (Level 0) drop list.

| *Category (Level 0) |   |
|---------------------|---|
|                     | ~ |
|                     |   |

|                                     | ٩ |
|-------------------------------------|---|
| BenefitsCal                         |   |
| CalSAWS Application/Related Systems |   |
| CalSAWS AWS                         |   |
| CalSAWS Information Request         |   |
| CalSAWS JIRA                        |   |
| CalSAWS Web Portal (SharePoint)     |   |
| Child Care Portal                   |   |
| C                                   | • |
|                                     | A |

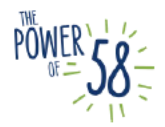

8. Select CalSAWS Application/Related Systems – Learning Management System (LMS) from the Category (Level 1) drop list.

| 0 | CalSAWS Application/Related Systems | × |
|---|-------------------------------------|---|
|   | and the second state                |   |

| CalSAWS Application/Related Systems > C-IV Read Only                                                                                                    |  |
|----------------------------------------------------------------------------------------------------|--|
| CalSAWS Application/Related Systems > County Preview                                                                                                    |  |
| CalSAWS Application/Related Systems > Learning Management System (LMS)                                                                                                    |  |
| CalSAWS Application/Related Systems > OCAT Interface                                                                                                    |  |
| CalSAWS Application/Related Systems > Production                                                                                                    |  |
| CalSAWS Application/Related Systems > PRT                                                                                                    |  |
| CalSAWS Application/Related Systems > Sandbox                                                                                                    |  |
| colonation and the state of the state of the |  |

9. After selecting CalSAWS Application/Related Systems – Learning Management System (LMS), it is required to select one of the options in Category (Level 2):

|                                                                                        | *           |
|----------------------------------------------------------------------------------------|-------------|
|                                                                                        | ٩           |
| CalSAWS Application/Related Systems > Learning Management System (LMS) > Access Issue  |             |
| CalSAWS Application/Related Systems > Learning Management System (LMS) > Training Mate | erial Issue |

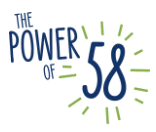

If you select Access Issue for Category (Level 2), you are required to select a value in Category (Level 3) as well:

| 0     | CalSAWS Application/Related Systems *                                                                   |   |
|-------|----------------------------------------------------------------------------------------------------|---|
| Categ | ory (Level 1)                                                                                           |   |
| 0     | CalSAWS Application/Related Systems > Learning Management System (LMS)                                  | v |
|       |                                                                                                    | ٩ |
| CalS/ | WS Application/Related Systems > Learning Management System (LMS) > Access Issue > Kicked out of System |   |
| CalSA | WS Application/Related Systems > Learning Management System (LMS) > Access Issue > Login Issue          |   |
| CalSA | WS Application/Related Systems > Learning Management System (LMS) > Access Issue > Other                |   |
|       |                                                                                                    |   |

10. Click the **Submit** button on the right side of the page to submit the ticket.

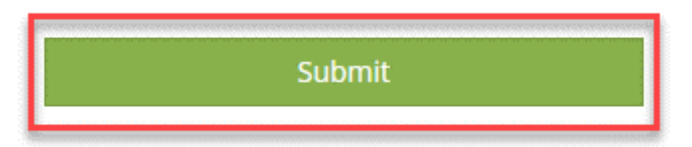

11. Once you submit the ticket, you will receive an automated email notification to confirm the receipt of your ServiceNow ticket, which will include a hyperlink for easy access to the ticket.

The ticket will be assigned to the CalSAWS Training Team and, depending on the complexity of your ticket, you should expect a response within 2-3 business days.

| Servio | eNow Case CS0007905 opened - I can't play the N                                           | /ulti-Mont | h EDBC WB <sup>-</sup> | Г                     |         |
|--------|-------------------------------------------------------------------------------------------|------------|------------------------|-----------------------|---------|
|        | IT Service Desk <calsawsprod@servicenowservices.com></calsawsprod@servicenowservices.com> | S Reply    | 🤲 Reply All            | $\rightarrow$ Forward |         |
| IS     | To 🛑 Luis Alvarado                                                                        |            |                        | Wed 6/23/2021 2       | 2:48 PM |

Your ServiceNow helpdesk case I can't play the Multi-Month EDBC WBT has been created.

To view details, ServiceNow users can follow this link: CS0007905

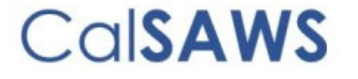

Unsubscribe | Notification Preferences

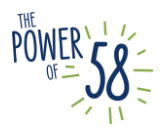

#### **Checking for Updates and Staying Informed**

You can view a submitted ServiceNow case in the Service Portal to check for updates. In addition, ServiceNow automatically sends email notifications for certain updates to a ticket.

• You can view submitted ServiceNow cases on the Service Portal by going to the Cases link in the top navigation

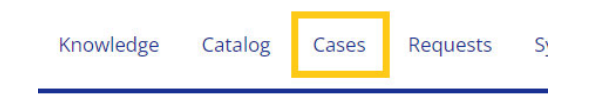

#### Activity Section

Additional comments posted by the group(s) triaging the issue can be viewed in the Activity section of the ServiceNow case. You can also post a comment on the ticket from the Activity section to provide additional information if needed.

| Type your message here |                                         | Pos                        |
|------------------------|-----------------------------------------|----------------------------|
|                        | AH Amanda<br>06-08-2022 04<br>CS0079336 | Hajj<br>4:15:27<br>Created |
|                        |                                         |                            |

#### Automatic Email Notifications

ServiceNow automatically sends email notifications to person(s) associated to the ServiceNow case for certain updates.

When an additional comment is added to a ServiceNow case, the people that have been added to the Watch list and the person who submitted the ServiceNow case receive an email from ServiceNow with the comment.

When a ServiceNow case is resolved, the people in the Watchlist and the person who submitted the ServiceNow case receive an email from ServiceNow alerting them that the issue was resolved, including the resolution notes.

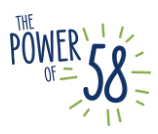

#### Reopening a ServiceNow Case

When a ServiceNow case has been resolved, the person who submitted it can reopen it within 15 calendar days if the same issue persists.

After 15 calendar days, if a resolved ServiceNow case has not been reopened it will move to Closed state and can no longer be reopened. A new ServiceNow case must be submitted for the issue.

1. To reopen a resolved ServiceNow case, click the Reopen button.

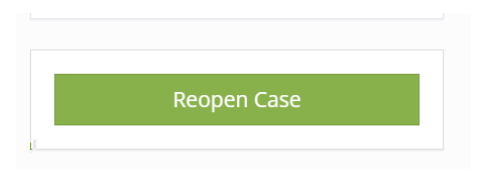

2. The window below will appear. Enter the appropriate Reason and Justification and click Submit.

| Reopen Reason Select a Reason Reopen Justification Please provide a justification for your reopen request                         | Training |
|----------------------------------------------------------------------------------------------------|----------|
| Reopen Reason         Select a Reason         Reopen Justification         Please provide a justification for your reopen request |          |
| Select a Reason   Reopen Justification  Please provide a justification for your reopen request                                    |          |
| Reopen Justification Please provide a justification for your reopen request                                                       |          |
| Please provide a justification for your reopen request                                                                            | A        |
|                                                                                                    |          |
|                                                                                                    | 11       |
| Cancel Submit                                                                                                    |          |
|                                                                                                    |          |